# 02 Event Management

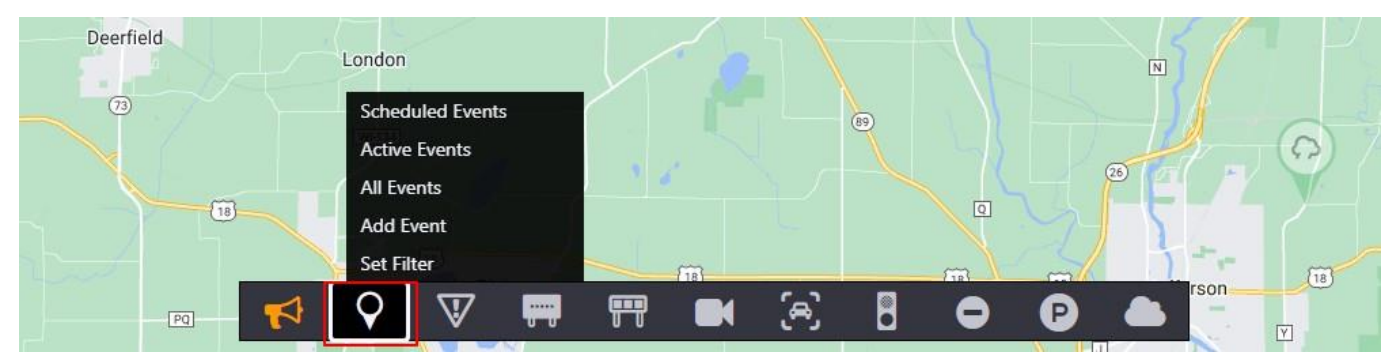

The user manages events using the map interface and the **Events** button in the Action Panel.

### **EVENT ICONS**

| Severity     | Incident | Delay | Planned  | Active Planned | Other   |
|--------------|----------|-------|----------|----------------|---------|
| 1 (green)    |          |       |          | Sur            | Weather |
| 2-3 (yellow) | 0        |       | <b>E</b> | A              |         |
| 4-5 (red)    | 1        |       | P        | A<br>envit     |         |

#### **EVENT OWNERSHIP**

Event badges on the icon indicate event ownership: blue for you, gray for others.

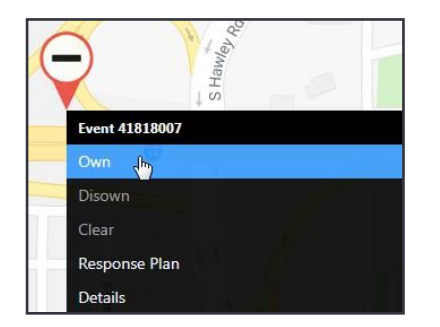

You must own an event to manage it. Change ownership by right clicking an event and selecting **Own** or **Disown**.

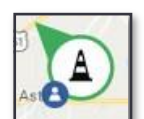

Owned by you

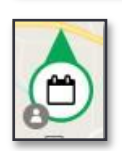

Owned by another

# **EVENT LISTS**

To choose a list of events to review, right-click the **Events** button in the Action Panel. You can list scheduled, active, or all events to find and manage them.

You can also add an event to this menu.

| Scheduled I | Events               |            |
|-------------|----------------------|------------|
| Active Even | ts Product           |            |
| All Events  |                      |            |
| Constructio | n and Maintena       | nce Events |
| Add Event   |                      |            |
| Set Filter  |                      |            |
| 0           | $\nabla \mathcal{I}$ |            |
|             | v                    | 00         |

### **CREATING EVENTS**

To add an event from a point on the road:

- 1. Right-click the **location** of the event.
- 2. Roadways near the location are listed. Choose the affected roadway.
- 3. A dialogue box appears. Choose the Event Type
- 4. Click Add Event.

| Select Koadway                    | Solocted Poodway Information                                                              |                  |
|-----------------------------------|-------------------------------------------------------------------------------------------|------------------|
| WIS 89 North (2)<br>WIS 89 South  | Location: WIS 89 North 0.51 miles after County (<br>County) 0.19 miles before Mansfield R | South (Jefferson |
| Select Unmanaged Roadway          | Lane Config: TT<br>Mile Marker: 31.4                                                      |                  |
| WI-89                             | Upstream Camera:<br>Downstream Camera:                                                    |                  |
| Mansfield Rd<br>Unmanaged Roadway | Event Type: Incident V Add E                                                              | vent Cancel      |
| Location                          |                                                                                           |                  |

#### Populate primary event details:

- 5. An event window appears. Select the **Cause** & reporting **Source** and estimate a **Duration** (if any). Add as much information as you can.
- 6. If the incident affects a stretch of roadway, adjust the drop boxes under **Location: End** to reflect that.
- 7. Select Lane Blockage by clicking on lanes. An **X** represents a closed lane. Severity is auto calculated based on the number of lanes blocked.
- 8. Add comments to the event and click **Save** in the comment area.
- 9. Click Save at the bottom of the window to save the event.

| went Type Incident     |                |               | Last Update (No.):            | (0)                        |                                                   |                            | Created B                | y:                                          | (                                 |              |
|------------------------|----------------|---------------|-------------------------------|----------------------------|---------------------------------------------------|----------------------------|--------------------------|---------------------------------------------|-----------------------------------|--------------|
| rimary Details Additio | onal Info Link | ed Events     | Log Response                  |                            |                                                   |                            |                          |                                             | C                                 | •            |
| Details 5              |                |               |                               |                            |                                                   |                            |                          |                                             |                                   |              |
| Cause Crash            |                | ~             |                               |                            | Source                                            |                            |                          | ~                                           |                                   |              |
| Subcause               |                | ~             |                               |                            | Duration<br>(hours)                               | 0                          |                          |                                             |                                   |              |
| ocation                |                |               |                               |                            |                                                   |                            |                          |                                             | Reverse Event                     | Add Location |
| sor                    | Pr             | 19<br>Hubblet | Richwood<br>on Watertown      |                            | Ashippun                                          | WIS 89 Nor<br>County) 0.19 | th 0.51 mi<br>9 miles be | les after County G<br>fore Mansfield Rd     | South (Jefferson                  |              |
| Sun Prairie            | Marshall       |               |                               | 10                         | 67                                                | Begin                      | WIS 89 N<br>County)      | lorth 0.51 miles aft<br>0.19 miles before N | er County G South<br>Aansfield Rd | (Jefferson   |
| XHX7                   | 3              | 89            | $   X Q    \cap$              | Ixonia                     | (16)                                              | Roadway                    | WIS 89                   | North                                       | ▼ Mile:                           | 31.4         |
|                        | Ū              | Нооре         |                               |                            | Oconomowc                                         | Reference                  | 0.19                     | Miles: Before 🗸                             | Mansfield Rd                      | *            |
| Cottage Grove          | Deerfield      | Lake Mill     | Johnson Creek                 |                            | $ \rightarrow                                   $ | 6 Limits                   | Lake Mill                | s / Jefferson / Sout                        | thwest                            |              |
| 18                     |                | (19           |                               | \ Y                        | 18                                                | End                        | County)                  | 0.19 miles before N                         | Ansfield Rd                       | (Jefferson   |
| McFarland<br>[51]      | Cambridge      | 18            | Jefferson Helenville          | Sullivan                   | Dousn                                             | Roadway                    | WIS 89                   | North                                       | Mile:                             | 31.4         |
|                        |                | (12)          |                               | Rome                       | 67                                                | Reference                  | 0.19                     | Miles: Before ¥                             | Mansfield Rd                      | •            |
|                        |                | For           | 6<br>t Atkinson 106<br>Hebron |                            | + )                                               | Limits                     | Lake Mill                | s / Jefferson / Sout                        | thwest                            |              |
| Stoughton              | Busseyv        | lle           | Cold Spring                   |                            | - 5                                               | 7 ength 0                  |                          | 🗌 Event                                     | on Ramp 🛛 Ir                      | Tunnel       |
| d Dunkirk<br>Google    | Albion         |               | Map data ©2022 Google Ten     | Palmyra<br>ms of Use Repor | gli<br>rt a map error                             |                            | ige: 🍼                   |                                             | Blocka                            | ge 🗸         |

### Complete event creation:

- 10. Click **Additional Info** and add or modify event information, including emergency Responders, Vehicles Involved, Road Conditions, and Injuries.
- 11. Click Response to review and deploy the default response plan. (See Quick Reference 03)
- 12. More buttons at the bottom include:
  - a. Reverse Event: add a new event with similar characteristics on the direct opposite side of the roadway.
  - b. **Combine**: select another event and use one response plan for both.
  - c. **Clear**: Remove all response plans from this event.
    - d. **Disown**: release ownership of the event.

| vent ID: U221118<br>vent Type Incide | 800027          |                   | Detected: 18:<br>Last Update | 38<br>(No.): 18:38 (3)   |             | Owner: ast<br>Created By | hatest<br>: asthatest             |                        |               |
|--------------------------------------|-----------------|-------------------|------------------------------|--------------------------|-------------|--------------------------|-----------------------------------|------------------------|---------------|
| imary Details                        | Additional Info | Linked Events     | Log Respo                    | nse                      |             |                          |                                   |                        |               |
| Images                               |                 |                   |                              | A                        | ttach Image | Contacts                 |                                   |                        |               |
|                                      |                 | No attached imag  | ges                          |                          |             | Remote<br>Hai<br>Ag      | User: Non<br>ndling Non<br>gency: | e<br>Ø                 |               |
| Scene Details                        |                 |                   |                              |                          |             | Injuries                 | □ None                            |                        |               |
| HAZMAT Spil                          | I               | *                 |                              |                          |             | Light                    | 0                                 | Confirmed              |               |
| 🗆 Bridge Dama                        | ge              |                   |                              |                          |             | Severe                   | 0                                 | Confirmed              |               |
| Poor Visibility                      |                 | ~                 |                              |                          |             | Fatalities               | 0                                 | Confirmed              |               |
| Excessive Del                        | ays             |                   |                              |                          |             |                          |                                   |                        |               |
| Infrastructure                       | Damage          |                   |                              |                          |             |                          |                                   |                        |               |
| Responder Veh                        | icles 🗌 None o  | or not applicable |                              |                          |             |                          |                                   |                        | Add Responder |
| Agency                               | Registration    | Notified          | Arrived                      | Departed                 | Notes       |                          | No<br>Show                        | Extended<br>Properties |               |
|                                      |                 |                   |                              | No data available in tal | ble         |                          |                                   |                        |               |
|                                      |                 |                   |                              |                          |             |                          |                                   |                        |               |
|                                      |                 |                   |                              | $\bigcirc$               |             |                          |                                   |                        |               |

# PLANNED EVENTS

To add an event from action panel:

- 1. Right-click on the Event icon on action panel and select Add Event.
- 2. Select Event Type as Planned from the dropdown.
- 3. Click Add Event.

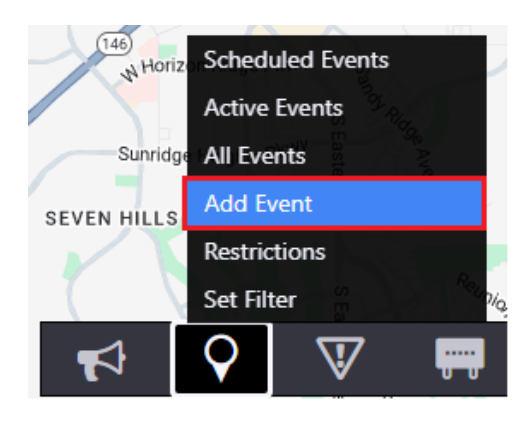

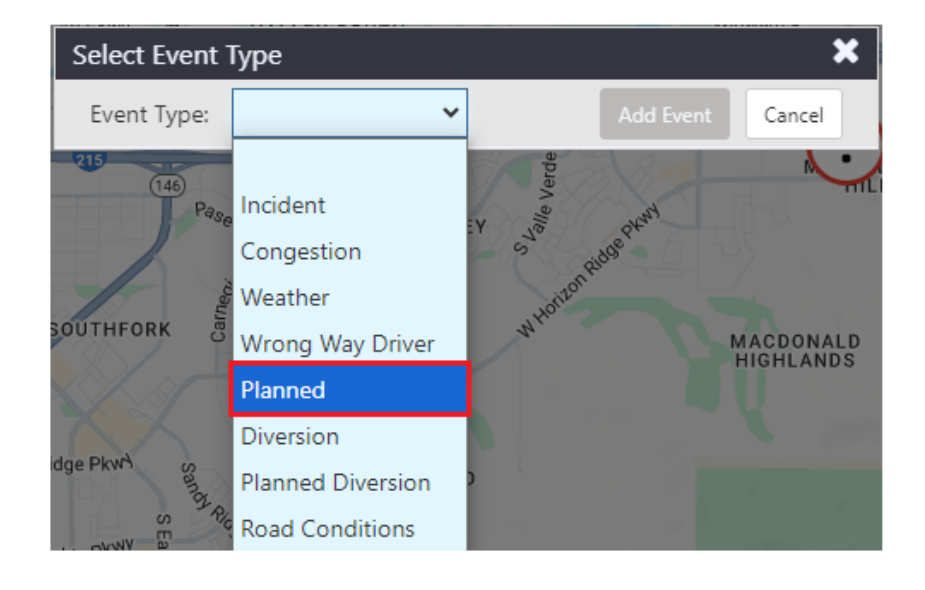

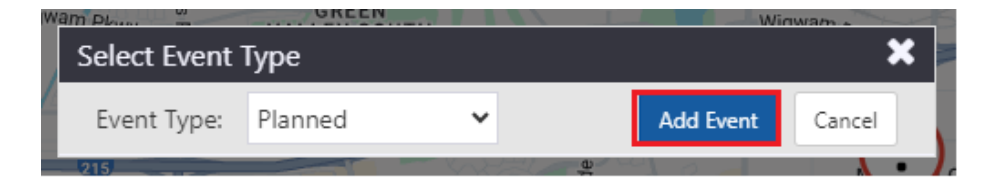

- 4. Select affected roadway from dropdown.
- 5. Select Cause and Source.

| ivent ID:<br>itate: Unscheduled                             | Detected: 14:54<br>Event Type: Planned                                                                 | Owner:<br>Last Updat                              | e (No.): (0)             |               |                        |        |             |
|-------------------------------------------------------------|----------------------------------------------------------------------------------------------------|---------------------------------------------------|--------------------------|---------------|------------------------|--------|-------------|
| rimary Details Linked Events Restr                          | ictions Log Advance Response                                                                           | Active Response                                   |                          |               |                        |        | <b>9</b> 0  |
| Details                                                     | Sci                                                                                                    | hedule                                            |                          | Auto-d        | eactivate              | Auto   | )-activate  |
| Cause: Event Source: Camera Subcause:                       | • No                                                                                                   | Add Schedule                                      |                          |               |                        |        |             |
| location                                                    |                                                                                                    |                                                   | Add                      | Location O    | oposite Directi        | ion N  | lew Locatio |
| Z WLake Mead Blvd WHISI<br>Z EASTLAND                       | VEGAS HEIGHTS<br>PERING<br>BERS<br>T<br>10<br>11<br>14<br>14<br>14<br>14<br>14<br>14<br>14<br>14<br>14 | Vegas I-515 South<br>Begin                        | at US95-E 0.00           | miles before  | US95-E<br>niles before | uS95-E |             |
| HEIGHTS DIAMOND                                             | VEGAS                                                                                                  | Roadway:                                          | I-515 South              |               | •                      | Mile:  | 0           |
| WWashingto                                                  | AZA<br>GE<br>NAVE I CULTURAL EV<br>CORRIDOR<br>COALITION                                               | Washington Ave E.Wa Limits:                       | 0 Mile<br>Las Vegas / Cl | es: Beyond 🗙  | US95-E                 |        | ,           |
| a U                                                         | Los Varas                                                                                              | EAST LAS VE                                       | I-515 South at           | US95-E 0.00 I | niles before           | US95-E | •           |
| SDec                                                        | Las vegas                                                                                              | Roadway:                                          | I-515 South              |               | •                      | Mile:  | 0           |
| Alta Dr<br>WE<br>IARLESTON - W.Charleston Blvd - RANCHOLOAK | EV 159 (15)                                                                                            | (582) Reference:                                  | 0 Mile                   | es: Beyond ¥  | US95-E                 |        | ,           |
| MCNEIL ESTATES<br>SCOTCH E                                  | HUNTRIDGE                                                                                              | Transition<br>Transition                          | Offset                   | Miles         |                        | Miler  |             |
| Google                                                      | DISTRICT<br>DEVENING DEEM ESI Mapidata © 2024                                                          | Roadway<br>erms : Report a map error<br>Length: 0 |                          | Event         | on Ramp                | lin 1  | Tunnel      |
| annaltan 1 M                                                | Minimiz                                                                                                | a Ison on Main Man                                | t: 🥒                     |               |                        |        |             |

6. Click Add Schedule. Select Single Occurrence or Repeating and enter date and time.

| Event Sched   | lule              |         |         |       | ×     |
|---------------|-------------------|---------|---------|-------|-------|
| Schedule Type | e: 💿 Single C     | ccurren | ce 🔾    | Repea | ting  |
| Schedule Dur  | ation             |         |         |       |       |
| Start         | 09/16/2024 14:5   | 4       |         |       |       |
| End           | 09/18/2024 14:5   | 4 🗆 0   | pen End | ded   |       |
| Additional Se | ttings            |         |         |       |       |
| Advance I     | Plan Start Days   | 0       | Hours   | 1     |       |
| Notify Befo   | ore (mins) Start  | 10      | End     | 10    |       |
| Description   |                   |         |         |       |       |
| 09/16/2024 14 | :54 to 09/18/2024 | 14:54   |         |       |       |
| Advance Plan  | Period: 1 Hours   |         |         |       |       |
|               |                   |         |         |       |       |
|               |                   |         | s       | ave   | Close |
|               |                   |         |         |       |       |

7. Click Save.

| vent ID:<br>ate: Unschedul | ed                                                      |                                                          | Detecte<br>Event T | ed: 14:54<br>Sype: Planned |                |                                       |                      | Owner:<br>Last Update                                       | <b>: (No.):</b> (0 | )                   |                                     |                        |                  |              |
|----------------------------|---------------------------------------------------------|----------------------------------------------------------|--------------------|----------------------------|----------------|---------------------------------------|----------------------|-------------------------------------------------------------|--------------------|---------------------|-------------------------------------|------------------------|------------------|--------------|
| imary Details              | Linked Events                                           | Restrictions                                             | Log                | Advance Res                | ponse          | Active Respo                          | onse                 |                                                             |                    |                     |                                     |                        |                  | <b>9</b> 0   |
| Details                    |                                                         |                                                          |                    |                            | Sc             | hedule                                |                      |                                                             |                    |                     | Auto-d                              | eactivate              | Aut              | o-activate   |
| Cause: E<br>Source: C      | vent<br>amera                                           | ~<br>~                                                   |                    |                            | 09,<br>Ad      | /16/2024 14:54 t<br>Ivance Plan Perio | :o 09/18<br>)d: 1 Ho | 3/2024 14:54<br>urs                                         | <b>a</b>           |                     |                                     |                        |                  |              |
| Subcause:                  |                                                         | *                                                        |                    |                            |                |                                       |                      |                                                             |                    | Add Lo              | cation Op                           | oposite Direct         | tion             | New Locatior |
| NDeca                      | WL <sub>ake Mead Blvd</sub><br>EASTLAND<br>HEIGHTS DIAM | VEGAS<br>WHISPERING<br>TIMBERS<br>MOND POINT<br>WEST LAS | HEIGHTS            | 1                          | 147            | North Las<br>Vegas                    |                      | I-515 South<br>Begin<br>Roadway:                            | at US95-E          | th at U             | i <b>les before</b><br>S95-E 0.00 r | US95-E<br>niles before | e US95-<br>Mile: | E            |
| N Decatur Blvd             | W Wa                                                    | VEGAS<br>BONANZA<br>VILLAGE<br>shington Ave              | HSI<br>IS          | CORRI<br>COALIT            | RAL EV<br>DOR  | BRACKEN<br>Washington Ave             | E Wa                 | Reference:<br>Limits:<br>End                                | 0<br>Las Vegas     | Miles:<br>s / Clark | Beyonc ♥                            | US95-E                 | ≥ US95-          | E            |
| S Decatu                   |                                                         | Alta Dr                                                  | La                 | as Vegas                   | 5              | EAST LA                               | S VE                 | Roadway:<br>Reference:                                      | I-515 So           | uth<br>Miles:       | Beyonc 🗸                            | ▼<br>US95-E            | Mile:            | 0            |
| arleston-w.ch              | arleston Blvd RANCH<br>MCNEIL ESTATE<br>SCC<br>습<br>용   | OLOAKEY<br>S<br>DTCH EIGHTY<br>GATEW<br>DISTRI           | 159<br>AY<br>CT    | 159<br>HUNTRIDO<br>PARK    | эе<br>2024 ° Р | S82 +                                 |                      | Limits:<br>Transition<br>Transition<br>Roadway<br>Length: 0 | Las Vegas          | s / Clark           | Miles                               | on Ramp                | Mile:            | Tunnel       |
| Pool Change                |                                                         |                                                          |                    |                            |                |                                       |                      |                                                             |                    |                     |                                     |                        |                  |              |

8. Click **Activate** button for the Event to Activate a Planned Event.

| vent ID: P2409<br>ate: Pending | 1600017             |                                         | Detected: 1<br>Event Type: | 5:19<br>: Planned |                                                                                        | Owner: ash<br>Last Update | arma<br>e <b>(No.):</b> 1 | 5:21 (5)   |              |               |         |             |
|--------------------------------|---------------------|-----------------------------------------|----------------------------|-------------------|----------------------------------------------------------------------------------------|---------------------------|---------------------------|------------|--------------|---------------|---------|-------------|
| imary Details                  | Restriction         | s Log Advan                             | ce Response                | Active Res        | oonse                                                                                  |                           |                           |            |              |               |         | <b>9</b> 0  |
| Details                        |                     |                                         |                            |                   | Schedule                                                                               |                           |                           |            | 🗌 Auto-d     | eactivate     | Aut     | o-activate  |
| Cause:                         | Event               | ~                                       |                            |                   | 09/16/2024 14:54 to 0                                                                  | 9/18/2024 14:54           | <b>A</b>                  |            |              |               |         |             |
| Source: (                      | Camera              | ~                                       |                            |                   | Advance Plan Period:                                                                   | 1 Hours                   |                           |            |              |               |         |             |
| Subcause:                      |                     | ~                                       |                            |                   |                                                                                        |                           |                           | Add Lo     | cation 0     | posite Direct | ion     | New Locatio |
| R N                            |                     |                                         |                            |                   |                                                                                        |                           |                           |            |              |               |         |             |
| Z Der                          | WLake Mead Blvd     | WHISPERING<br>TIMBERS                   | SHEIGHTS                   | 00                | Vegas                                                                                  | I-515 South               | at US95-                  | E 0.00 m   | iles before  | US95-E        |         |             |
|                                | EASTLAND<br>HEIGHTS | DIAMOND POINT                           | T SP                       |                   |                                                                                        | Begin                     | I-515 So                  | outh at U  | S95-E 0.00 r | niles before  | 2 US95- | E           |
|                                |                     | WEST LA<br>VEGAS                        | IS D ST                    | ය E Owens         | Ave                                                                                    | Roadway:                  | I-515 S                   | outh       |              | •             | Mile:   | 0           |
| NDe                            |                     | BONANZA<br>VILLAGE                      |                            | NMa               | BRACKEN                                                                                | Reference:                | 0                         | Miles:     | Beyonc 🗸     | US95-E        |         |             |
| cature                         | 12:                 | W Washington Ave                        | H St                       | CULTURA           | L E Washington Ave E Washington Ave E Washington Ave E Washington Ave E Washington Ave | a Limits:                 | Las Vega                  | as / Clark |              |               |         |             |
| livd                           | T.                  | (9)<br>(9)                              | 10-                        |                   | FASTIAS                                                                                | End                       | I-515 So                  | outh at U  | S95-E 0.00 r | niles before  | e US95- | E           |
| s                              | 17                  |                                         | Las                        | Vegas             |                                                                                        | Roadway:                  | I-515 S                   | outh       |              | •             | Mile:   | 0           |
| ecatur                         |                     | Alta Dr                                 |                            | - H               |                                                                                        | Reference:                | 0                         | Miles:     | Beyonc 🗸     | US95-E        |         |             |
| Blvd                           |                     | tin tin tin tin tin tin tin tin tin tin |                            | ANG .             |                                                                                        | Limits:                   | Las Vega                  | as / Clark |              |               |         |             |
| ARLESTON                       | MCNEIL F            | RANCHOLOAKEY                            | 159                        | 159<br>HUNTRIDGE  | 582                                                                                    | Transition                | Offs                      | et         | Miles        |               |         |             |
|                                |                     | SCOTCH EIGHTY                           |                            | PARK              | _                                                                                      | Transition                |                           |            |              | ,             | Mile:   |             |
| Googla                         |                     | DISTI                                   | RICT                       | St Map data ©202  | 4 DOWNTOWN                                                                             | Length: 0                 |                           |            | Event of     | on Ramp       | In      | Tunnel      |
|                                |                     |                                         | COLOR OF THE LEW           | Min               | imize Icon on Main Mar                                                                 | Lane Impac                | t: 🥒                      |            |              |               |         |             |

# SCHEDULING EVENTS

- 1. Select **Repeating** radio button for scheduling a planned event.
- 2. Select Event Repeats and Schedule Period for the Event.

| Event Schedule                                                |
|---------------------------------------------------------------|
| Schedule Type: O Single Occurrence 💿 Repeating                |
| Recurrence Details                                            |
| Event Repeats                                                 |
| * Every 🗌 Su 🗌 M 🔄 Tu 🗌 W 🔄 Th 🔄 F 🔄 Sa 🚯 Weekdays Select All |
| * From To + 0 days (0 Hours) ()                               |
| Schedule Period                                               |
| Start Date 09/16/2024                                         |
| End Date 09/16/2024                                           |
| Additional Settings                                           |
| Advance Plan Start Days 0 Hours 0                             |
| Notify Before (mins) Start 10 End 10                          |
| Description                                                   |
| Repeating from 09/16/2024 to 09/16/2024                       |
| Advance Plan Period: None                                     |
|                                                               |
| Save Close                                                    |

3. Click Save and Save the Event.

 The planned event creates the series of occurrences for the Event. The event ID says Series for the scheduled planned event. View Occurrences dropdown shows the configured number of occurrences of the scheduled event.

| ent ID: P24091     | 600018 (Series)                                                                                                    | Detected: 15:57                  |                                 | Owne                     | : asharma                                               |                            |  |  |  |
|--------------------|----------------------------------------------------------------------------------------------------|----------------------------------|---------------------------------|--------------------------|---------------------------------------------------------|----------------------------|--|--|--|
| ent Type: Planr    | ned                                                                                                    | Last Update (No                  | <b>b.):</b> 15:57 (13)          | Create                   | ed By: asharma                                          |                            |  |  |  |
| mary Details       | Restrictions Log                                                                                                    | Advance Response Active F        | Response                        |                          |                                                         | (10) 🔨 🗩 0                 |  |  |  |
| etails             |                                                                                                    |                                  | Schedule                        |                          | Monday September 16                                     | 🕜 ctivate                  |  |  |  |
| Courses E          |                                                                                                    |                                  |                                 |                          | Tuesday September 17                                    | Ø                          |  |  |  |
| Cause: E           | vent                                                                                                    | •                                | Repeating Monday to             | Friday 15:57 to 20:57 fr | Wednesday September 18                                  | Ø                          |  |  |  |
| Source:            |                                                                                                    | ~                                | Advance Plan Period:            | 1 Hours                  | Thursday September 19                                   | Ø                          |  |  |  |
| Subcause:          |                                                                                                    | ~                                |                                 |                          | Friday September 20                                     | Ø                          |  |  |  |
| ocation            |                                                                                                    |                                  |                                 |                          | Monday September 23                                     | Location                   |  |  |  |
| E Rob              | indale Rd Robind                                                                                                    | tale Rd                          |                                 | I-215 West 0.64 n        | nile: Tuesday September 24                              | <b>a</b>                   |  |  |  |
|                    | SEas                                                                                                    | en Va                            | gibson<br>g Springs             | miles before Gree        | en V<br>Wednesday September 25                          | C .                        |  |  |  |
| 215                | Windr                                                                                                    | mill Pkwy                        | y Gol American Pacific          | Begin I-21               | 5 We Thursday September 26                              | <del>الكار (1</del> ) 0.17 |  |  |  |
|                    |                                                                                                    | Part And                         | A AM                            | Roadway: 1-21            | Friday September 27                                     |                            |  |  |  |
| S                  | Wigwam Pkwy                                                                                                    | A GREEN                          | Wigwam Pk                       | Reference: 0.1           | 7 Milos: Poforo M. Croop Vall                           | lav Parlavav (Evit 🔻       |  |  |  |
| farylar            | 2 E Pebblo Pd Pobble Pd                                                                                                    | Rd Higwam PKNH                   | 18 L                            | Limiter Han              | dersen (Clark                                           | ey Faikway (LXI •          |  |  |  |
| nd Pkv             |                                                                                                    | 715                              | Paseo Verde Pkwy                | Limits: Hen              | aerson / Clark<br>5 West 0.64 miles after Valle Verde F | )rive (Evit 5) 0.17        |  |  |  |
| E Serene Ave       | enty (14                                                                                                    |                                  | , verde                         | End mile                 | s before Green Valley Parkway (Exit                     | 5)                         |  |  |  |
|                    | asterna asterna de la companya de la companya de la | REEN VALLEY RANCH                | 16 Ale Plan                     | Roadway: I-21            | 15 West 🔻                                               | Mile: 4.1                  |  |  |  |
| SILVERADO<br>RANCH | N N                                                                                                    | and a second                     | Ston Bio                        | Reference: 0.1           | 7 Miles: Before 🖌 Green Val                             | ley Parkway (Exi 🔻         |  |  |  |
|                    | SOUTHFORK                                                                                                    | Cart                             | M <sup>110</sup> + 2            | Limits: Hen              | derson / Clark                                          |                            |  |  |  |
| Pyle Ave           |                                                                                                    | W Horizon Ridge P <sub>kWy</sub> |                                 | Transition (             | Offset Miles                                            |                            |  |  |  |
| a di               | 146                                                                                                    |                                  | -                               | Transition               |                                                         | Mile:                      |  |  |  |
| Google             | A Horizon Ridge PkWA                                                                                                    | MA Map data @2024 (              | Soogle Terms Report a map error | Roadway                  | Event on Pamp                                           |                            |  |  |  |
|                    |                                                                                                    |                                  | Minimize Icon on Main Mar       |                          | - Event on Kamp                                         |                            |  |  |  |

5. Click Edit icon for one of the occurrences. It opens the Occurrences view with occurrence event ID and View Series tab.

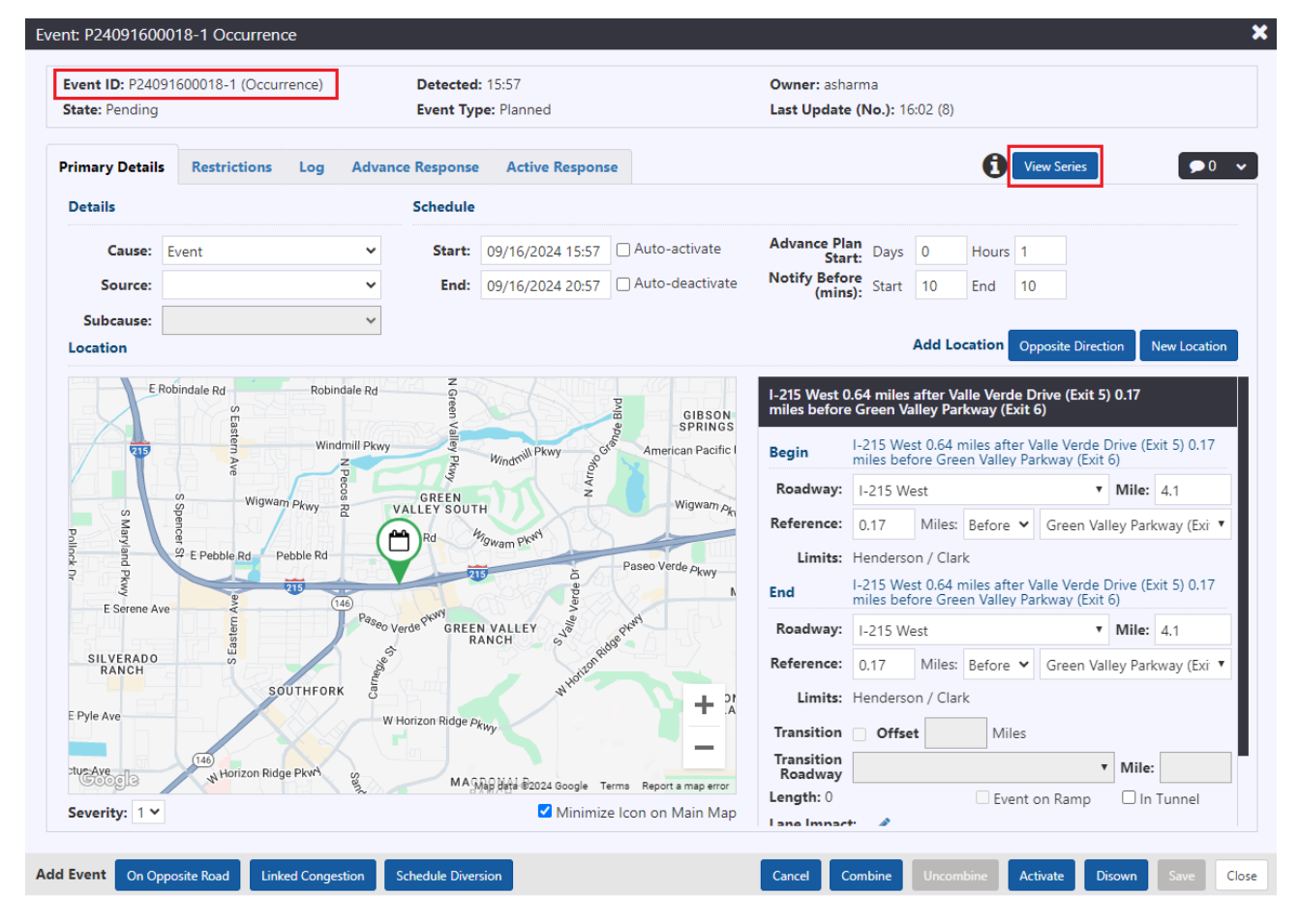